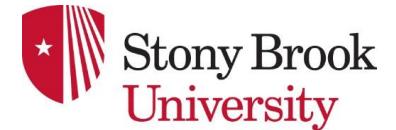

# **Accessing the Laboratory Registration**

Safety Management System (SMS) Powered by Salute Safety

# Introduction

# Welcome to the Newly Implemented Laboratory Registration System

In compliance with the University's <u>Laboratory Safety</u> and <u>Registration of Laboratories</u> policies, Principal Investigators/ Laboratory Supervisors are required to register their laboratories through the Department of Environmental Health & Safety (EH&S). The Laboratory Registration System offers mutual benefits to EH&S and Principal Investigators/Laboratory Supervisors, including:

- Assisting Principal Investigators/Laboratory Supervisor in conducting a Hazard Assessment tailored to their laboratory's specific hazards, encompassing biological, chemical, radiological, and other potential risks.
- Identifying necessary training requirements based on hazards pinpointed during the registration process.
- Streamlining the reporting of chemical and biological inventory data essential for federal regulations, such as the Department of Homeland Security (DHS) Chemical Facility Anti-Terrorism Standards (CFATS) and the Centers for Disease Control (CDC) Biological Select Agents and Toxins (BSAT) requirements. (Please note that radiological inventories managed by the EH&S Radiation Protection Services (RPS) group are also accessible within the system.)
- Create Emergency Contact Information to be displayed at the laboratory entrance, providing vital details about laboratory hazards and operations for emergency responders.

Additionally, the EH&S Department is actively enhancing the system by introducing new features as it expands.

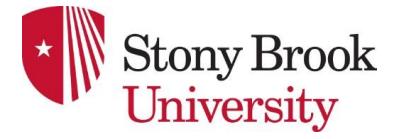

# Accessing the Laboratory Registration through the Safety Management System

Step 1

## How to start the Laboratory Registration Process

EH&S will contact every active Principal Investigator (PI)/ Laboratory Supervisor with laboratories to begin the Lab Registration process. If a PI/Laboratory Supervisor wishes to initiate the process and has not yet received an invitation email, please contact labsafety@stonybrook.edu.

| Step 2                                                                                                    | Access Laboratory Reg                     | cess Laboratory Registration Assessment via Email                                        |  |  |  |
|----------------------------------------------------------------------------------------------------|-------------------------------------------|------------------------------------------------------------------------------------------|--|--|--|
|                                                                                                    |                                           |                                                                                          |  |  |  |
| There are two ways to access your<br>laboratory registration:                                                      |                                           | A new Laboratory Registration assessment has been assigned to you on 08/04/2023.         |  |  |  |
| First, check your Stony Brook<br>University email for a message from<br>Salute. Click the provided link to log in. |                                           | LOG IN to take action.                                                                   |  |  |  |
| OR                                                                                                    |                                           | Thank You                                                                                |  |  |  |
| Alternatively, you<br>Salute account di<br>following link:                                                         | u can log in to your<br>irectly using the | Environmental Health & Safety<br>Stony Brook University                                  |  |  |  |
| <u>https://ehs.salut</u><br>gn_in                                                                                  | <u>esafety.com/users/si</u>               | This message has been generated automatically.<br>Please do not respond to this message. |  |  |  |

| Step 2                                                                                         | Entering Your Login Creden                                        | tials                                                                                                    |
|------------------------------------------------------------------------------------------------|-------------------------------------------------------------------|----------------------------------------------------------------------------------------------------|
| Enter your Stony Brook University<br>email address. For example:<br>first.last@stonybrook.edu* |                                                                   | SALUTE EHS Information System                                                                                                    |
| After ente<br>the <b>Next</b><br>Enter/Ret                                                     | ering an email address, click<br>button or press the<br>curn key. | Email<br>I Constant International International |
| You will b<br>Brook Sin                                                                        | e redirected to the Stony<br>gle Sign-on (SSO) page.              | NEXT                                                                                                    |

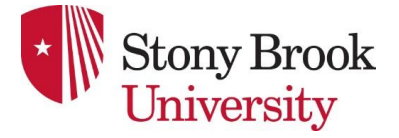

\*While all East and West campus users possess an active @stonybrook.edu email, certain users might need to log in using their @stonybrookmedicine.edu email. If you find that you are not redirected to the Stony Brook NetID/Password Single Sign-On page after entering your email address and you have a @stonybrookmedicine.edu email, please attempt to log in using that email instead.

| Step 3                                                                                             | Signing in with NetID and Pa | ssword                                                                                                    |
|----------------------------------------------------------------------------------------------------|------------------------------|----------------------------------------------------------------------------------------------------|
| Enter your NetID and password.<br>If you are unsure about your NetID or<br>Password, please go to: |                              | * Stony Brook University                                                                                                    |
| https://it.stor                                                                                    | nybrook.edu/services/netid   | NetID Single Sign On         Login to Required attributes         Please enter your NetID and NetID Password         Username         Password         Don't Remember Login         Protected by Duo Security Two-Step Login         Login         Forgot Your NetID or NetID Password?         By logging in you agree to abide by the Stony Brook University IT Policies and Terms of Service. |

| Step 4                                                                                               | Access to the Assessment through the Salute Portal                                                                                                    |                                                                                                    |           |  |
|----------------------------------------------------------------------------------------------------|----------------------------------------------------------------------------------------------------|----------------------------------------------------------------------------------------------------|-----------|--|
| After successfully logging in, you will be automatically redirected to the " <b>Salute Portal</b> ." |                                                                                                    | Stony Brook<br>University<br>Powered by 🎅 salute                                                                                                    | Dashboard |  |
| Within thi<br>highlighte<br>hand side<br>By clicking<br>the "Asse                                    | s section, locate and select the<br>ed "Assessments" icon in the left-<br>navigation menu.<br>g this icon, you will be directed to<br>essments" page. | <ul> <li>Dashboard</li> <li>Findings</li> <li>Violation Findings</li> <li>Assessments</li> <li>Safety Trainings</li> <li>Safety Trainings</li> <li>Chemical Safety</li> <li>Drills</li> <li>Request/Report</li> <li>Documents</li> </ul> |           |  |

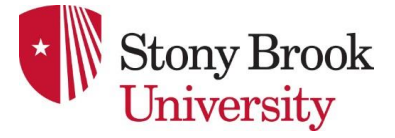

| Step 5                                         | Acc   | ess to the Assessment through the Salute Portal |
|------------------------------------------------|-------|-------------------------------------------------|
| Select<br>"Drafts"<br>located at<br>top of the | :he   | Assessments                                     |
| screen to<br>access you                        | r     | Assigned Drait 3 Finalized                      |
| assigned<br>Laboratory                         | 'n    |                                                 |
| Assessmei                                      | nt(s) | No matches found                                |
|                                                |       |                                                 |
|                                                |       | $\mathbb{P}$                                    |
|                                                |       |                                                 |
|                                                |       |                                                 |
|                                                |       |                                                 |

| Step 6                                                                                                    | Navigating the Labora                                                                                                    | gating the Laboratory Registration Assessment                                                                                                    |               |  |  |
|----------------------------------------------------------------------------------------------------|----------------------------------------------------------------------------------------------------|----------------------------------------------------------------------------------------------------|---------------|--|--|
| The individual designate<br>as the "Responsible<br>Person" will be the Princ<br>Investigator                                                                                                    | ed<br>Stony Brook<br>Liniversity<br>Powered by GISAUTE                                                                                         | < Back<br>Assessment                                                                                                    | Save Finalize |  |  |
| (PI)/Laboratory Supervis                                                                                                    | SOr. Dashboard                                                                                                    | Overview                                                                                                    |               |  |  |
| If you are going to assig<br>the registration process<br>someone in your lab, you<br>need to contact<br>labsafety@stonybrook.<br>and provide the name of<br>that person so that we n<br>grant them access to<br>register for you. | n Findings<br>u Violation Findings<br>u Assessments 3<br>edu<br>f<br>may Safety Trainings<br>temployee Roster<br>© Chemical Safety<br>f Drills | Assessment ID Created By<br>1070000018 Walter Julias  Assessment Data Assessment Data Assessment |               |  |  |
| If you would like to includ<br>other people to be notifi<br>of your registration (Lab<br>Manager, Safety<br>Coordinator, etc.) you ca<br>include them under "Also<br>Notified People".                                            | de<br>ied<br>Documents<br>Documents<br>O (CMT 0500) America New, York<br>O (2) Blank Dashbo ^                                                  | Laboratory Registration  Assessment Object  Otger Type  Permits  Otger "  12000006 - Jane Dee's Laboratory, Type: Laboratory Registration                                                                                                    | · · ·         |  |  |

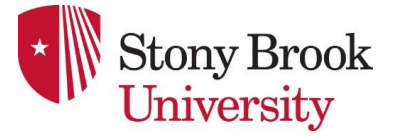

| Step 6<br>Cont.                                                                                          | Navigating the L                                                                                                    | Navigating the Laboratory Registration Assessment                                                               |  |  |
|----------------------------------------------------------------------------------------------------|----------------------------------------------------------------------------------------------------|----------------------------------------------------------------------------------------------------|--|--|
| The "Asses<br>section only<br>system det<br>lab's specifi<br>being regist<br>no actions r<br>your end in | sment Object"<br>y contains<br>ails, such as the<br>ic room number<br>tered. There are<br>required from<br>this section. | Assessment Object Object Type* Permits Object* 120000006 - Jane Doe's Laboratory, Type: Laboratory Registration |  |  |
|                                                                                                    |                                                                                                    | Object Details       621                                                                                        |  |  |

| Ste<br>p 7                                   | Answe                   | ring Qu | uestions about your Lab Space                                                                        |    |               |
|----------------------------------------------|-------------------------|---------|----------------------------------------------------------------------------------------------------|----|---------------|
| Comp<br>each c<br>subse                      | lete<br>of the<br>quent |         | Back<br>Assessment                                                                                   |    | Save Finalize |
| questions in<br>the<br>following<br>sections |                         |         | Biological Hazards                                                                                   |    |               |
|                                              |                         |         | Works with or stores Biological Hazards (i.e. bacteria, virus, fungi, cell cultures, animals, etc.). | No | + New Finding |
|                                              |                         |         | Chemical Hazards                                                                                     |    |               |
|                                              |                         |         | Works with or stores chemicals.                                                                      |    | + New Finding |
|                                              |                         |         | Physical Hazards                                                                                     |    |               |
|                                              |                         |         | Works with cryogenic liquids.                                                                        | •  | + New Finding |
|                                              |                         |         | Works with or stores any compressed gases.                                                           | -  | + New Finding |
|                                              |                         |         |                                                                                                    |    |               |

 Step 7
 Answering Questions about your Lab Space

 cont.
 Cont.

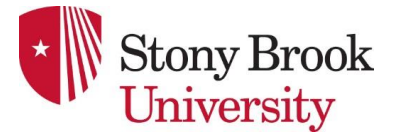

| Should you<br>need to pause<br>before<br>finishing the      | < Back<br>Assessment                                                                                 |    | Save Finalize |
|-------------------------------------------------------------|----------------------------------------------------------------------------------------------------|----|---------------|
| registration<br>process, you<br>can click<br>"Save" to save | Biological Hazards                                                                                   |    |               |
| your progress.<br>You can<br>return later to                | Works with or stores Biological Hazards (i.e. bacteria, virus, fungi, cell cultures, animals, etc.). | No |               |
| registration.                                               | Works with or stores chemicals.                                                                      | •  |               |
|                                                             |                                                                                                    |    |               |

## Step 8 Finalizing Laboratory Space Registration

After answering all the registration questions, click on "Finalize."

If you have **multiple** rooms, you will have received multiple registrations. Repeat the steps until you have finalized all registrations allocated to you.

If you only have **one** registration assigned, your registration process is complete. Below, you will find instructions on **how to add your laboratory personnel**.

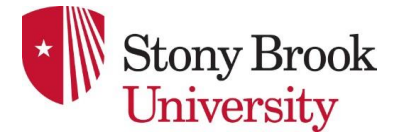

# Adding Laboratory Personnel to your Laboratory Registration

| Step 1 Nav                                                                      | vigating to your Emp                                                                                                    | ployee Roster |                   |
|---------------------------------------------------------------------------------|----------------------------------------------------------------------------------------------------|---------------|-------------------|
| Step 1 Nav<br>Click<br>"Employee<br>Roster" on the<br>left navigation<br>panel. | vigating to your Emp         Image: Story Brook University         Powered by S SAUTE         Image: Dashboard         Image: Findings         Image: Violation Findings         Image: Assessments                                                                                                    | Assessments   | te New Assessment |
|                                                                                 | <ul> <li>Safety Trainings</li> <li>Employee Roster</li> <li>Chemical Safety</li> <li>Drills</li> <li>Image: Comparison of the second second sec</li></ul> |               |                   |

| Step 2                                                       | Employee Roster                                                                                                    |                         |                     |
|--------------------------------------------------------------|----------------------------------------------------------------------------------------------------|-------------------------|---------------------|
| To add an<br>employee,<br>click "Add<br>Employee<br>" at the | Stony Brook<br>University         Powered by Salute         Dashboard                                                                                                    | Employee Roster         | Export Add Employee |
| top.                                                         | <ul> <li>□ Findings</li> <li>△ Violation Findings</li> <li>△ Assessments</li> <li>○ Safety Trainings</li> <li>○ Employee Roster</li> <li>○ Chemical Safety</li> <li>☆ Drills</li> <li>□ Request/Report</li> <li>□ Documents</li> </ul> | D<br>No employees found |                     |

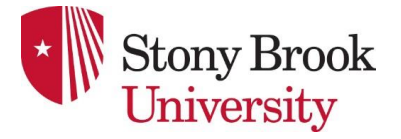

| Step 2 Em<br>cont.                     | ployee Roster             |                          |             |                |
|----------------------------------------|---------------------------|--------------------------|-------------|----------------|
| After adding<br>all the<br>individuals | Stony Brook<br>University | Employee Roster          |             | Export Add Emp |
| to your<br>roster, you                 | Powered by 🤤 salute       | Blank Dashboard Roster 👻 |             |                |
| will see a list<br>resembling          | Dashboard                 | First Name 🗘             | Last Name 🗘 | Department     |
| this.                                  | Findings                  | Test-Ehs                 | Salute      |                |
|                                        | Violation Findings        | Test-Pi                  | Salute      |                |
|                                        | Assessments               |                          |             |                |
|                                        | Safety Trainings          |                          |             |                |
|                                        | Employee Roster           |                          |             |                |
|                                        | Chemical Safety           |                          |             |                |
|                                        | J Drills                  |                          |             |                |
|                                        | Request/Report            |                          |             |                |
|                                        | Documents                 |                          |             |                |
|                                        |                           |                          |             |                |

| Step 3                                                     | Viewing Employee                                                                                                    | Training |                 |             |            |        |
|------------------------------------------------------------|----------------------------------------------------------------------------------------------------|----------|-----------------|-------------|------------|--------|
| By clicking on<br>the name of<br>one of your<br>laboratory | Stony Brook<br>University<br>Powered by 😒 SALUTE                                                                        |          | Employee Roster |             | Export     | Add Em |
| personnel, you                                             | Dashboard                                                                                                    |          | First Name      | Last Name 💠 | Department |        |
| can view their<br>training                                 | Findings                                                                                                    |          | Test-Ehs        | Salute      |            |        |
| requirements                                               | Violation Findings                                                                                                    |          | Test-Pi         | Salute      |            |        |
| on a new<br>screen.                                        | ▲ Assessments       ▲ Assessments       Safety Trainings       ▲ Employee Roster       ♥ Chemical Safety       ☆ Drills |          |                 |             |            |        |
|                                                            | Documents                                                                                                    |          |                 |             |            |        |

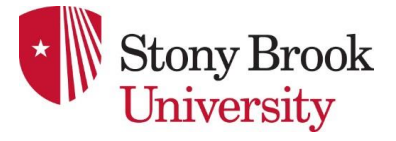

| Step 3 cont.                                                                                | Viewing Employee                                                                                          | Training                                                    |                    |
|---------------------------------------------------------------------------------------------|----------------------------------------------------------------------------------------------------|-------------------------------------------------------------|--------------------|
| This screen<br>displays all the<br>training<br>requirements<br>determined by<br>the answers | Stony Brook<br>University           Powered by 🕄 SALUTE           Image: Statute           Image: Statute | < Back Test-EHS Salute Training Needs Update Training Needs | Remove from Roster |
| you provided                                                                                | Findings                                                                                                  | ENV 005 - Regulated Medical Waste                           | Not Completed      |
| during the<br>laboratory<br>registration                                                    | Violation Findings     Assessments                                                                        | Completion Date<br>Never held                               |                    |
| step. lt                                                                                    | Safety Trainings                                                                                          | EOS 004 - Bloodborne Pathogens                              | Not Completed      |
| indicates<br>whether the                                                                    | Employee Roster     Chemical Safety                                                                       | Completion Date<br>Never held                               |                    |
| training has<br>been                                                                        | n Drills                                                                                                  | ELS 003 - Lab Safety - Biological Hazards                   | Not Completed      |
| completed or                                                                                | : Request/Report                                                                                          | Completion Date<br>Never held                               |                    |
| the date of the<br>last                                                                     | Documents                                                                                                 |                                                             |                    |
| completion.                                                                                 |                                                                                                    |                                                             |                    |

| Step 4 Verify                                                                         | your Own Trainin                                                                       | 9 |                                                                            |                    |
|---------------------------------------------------------------------------------------|----------------------------------------------------------------------------------------|---|----------------------------------------------------------------------------|--------------------|
| To review your<br>personal<br>training and<br>status, select<br>"Safety<br>Trainings" | Stony Brook<br>University           Powered by 🕃 SALUTE           Image: Dashboard     |   | < Back Test-EHS Salute Training Needs Update Training Needs                | Remove from Roster |
| from the left-<br>side<br>navigation<br>menu.                                         | <ul> <li>Findings</li> <li>Violation Findings</li> <li>Assessments</li> </ul>          |   | ENV 005 - Regulated Medical Waste<br>Completion Date<br>Never held         | Not Completed      |
| Your<br>laboratory                                                                    | <ul> <li>Safety Trainings</li> <li>Employee Roster</li> <li>Chemical Safety</li> </ul> |   | EOS 004 - Bloodborne Pathogens<br>Completion Date<br>Never held            | Not Completed      |
| can also<br>access their<br>specific<br>training                                      | Prills     Request/Report     Documents                                                |   | ELS 003 - Lab Safety - Biological Hazards<br>Completion Date<br>Never held | Not Completed      |
| requirements<br>by clicking on<br>the same<br>option in their<br>own<br>dashboards.   |                                                                                        |   |                                                                            |                    |

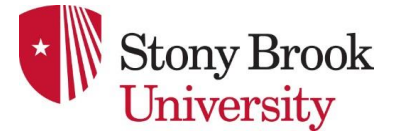

| Step 5 Accessi                                                                          | ng Required Training                      |               |
|-----------------------------------------------------------------------------------------|-------------------------------------------|---------------|
| When you are prepared to                                                                | Trainings                                 | Go to LMS     |
| begin your<br>training, click the<br>"Go to LMS"<br>button, which<br>will direct you to | ELS 022 - SAT Training                    | Not Completed |
|                                                                                         | Completion Date<br>Never held             |               |
| the Learning<br>Management                                                              |                                           | Go to LMS     |
| System within<br>Salute.                                                                | ELS 024 - Nitric Acid Safety and Security | Not Completed |
|                                                                                         | Completion Date<br>Never held             |               |
|                                                                                         |                                           | Go to LMS     |
|                                                                                         | ELS 003 - Lab Safety - Biological Hazards | Not Completed |
|                                                                                         | Completion Date Never held                |               |
|                                                                                         |                                           | Go to LMS     |
|                                                                                         | ELS 002 - Lab Safety - Chemical Hazards   | Completed     |
|                                                                                         | Completion Date<br>04/13/2023             |               |

#### If you need assistance with accessing the Safety Management System or the Learning Management System, Please email: <u>ehsafety@stonybrook.edu</u> with your request.

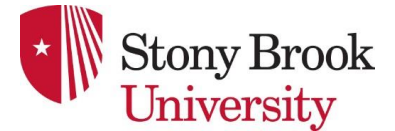

# Frequently Asked Questions (FAQ)

## Which types of laboratories are required to register?

According to the EH&S <u>Laboratory Safety policy</u>, a laboratory is defined as a room or space equipped with chemical, biological, radiological, or other hazardous materials, research animals, or mechanical equipment, and is utilized for teaching, research, observation, or measurement purposes. This includes academic, research, clinical, engineering labs, machine shops and makerspaces. However, the following types of laboratory spaces are exempt from Laboratory registration:

- Computer Labs
- Storerooms without chemicals or biological materials.
- Chase-ways
- Mechanical Rooms
- Shops not associated with laboratories (as defined above) that support other University operations.

If you are uncertain about whether your lab needs to be registered, please reach out to us at labsafety@stonybrook.edu for clarification.

## What is a permit and why do I need it?

Before EH&S assigns laboratory registration to each PI or laboratory supervisor, a permit is generated in our Safety Management System. This permit serves as a tool to allocate the assessments required for registering your laboratory space. It doesn't authorize specific tasks but assists EH&S in organizing each department and PI efficiently.

# If you haven't received an email and have no pending assessments, do you still need to register your laboratory space?

Yes, all laboratory spaces are required to be registered. EHS will reach out to each individual PI/Laboratory supervisor for Lab Registration. However, this process takes some time. If you haven't received the lab registration email but wish to register immediately, please contact labsafety@stonybrook.edu for assistance in starting the process.

## What information do I need to have to register my lab space?

To register your lab space, you'll need the following information:

- Room numbers for all the lab spaces you utilize
- Names of all laboratory personnel
- Awareness of the types of hazards and hazardous materials you're working with, including biological, chemical, radioactive, and physical hazards

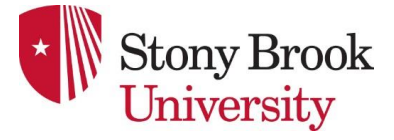

# Can I assign the registration process to someone in your lab?

Yes, please email <u>labsafety@stonybrook.edu</u> and provide the name of that person so that we can grant him/her access to register for your lab.